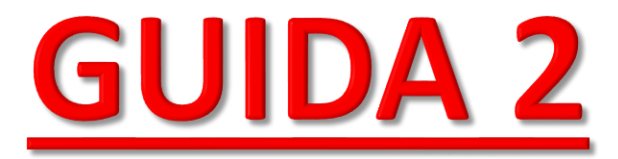

# **GUIDA ALLA COMPILAZIONE ON LINE DELLA DOMANDA DA**

## PARTE DEL DELEGATO

🖞 Sei un intestatario/locatario/usufruttuario del veicolo? —

Prima di fare l'accesso tramite SPID/CIE, scarica il seguente allegato **Dichiarazione fiscalmente a carico e stato** famiglia solo se necessario <u>(unicamente per il familiare intestatario del veicolo che ha il disabile fiscalmente a carico)</u>

Per ottenere l'esenzione on-line tramite il servizio attivo sul portale: CLICCA QUI

### **<u>1. SCARICARE L'ALLEGATO E FAR</u>** <sup>4</sup> <u>SOTTOSCRIVERE AL DELEGANTE</u>

### 2. SCARICARE UNO DEI SEGUENTI ALLEGATI IN BASE AL TIPO DI DISABILITA'

### <u>3. PER ACCEDERE AL</u> PORTALE CLICCARE QUI

Sei un Delegato?

Prima di fare l'accesso tramite SPID/CIE, occorre scaricare il seguente allegato **Delega presentazione domanda** e l'allegato di domanda corrispondente al tipo di disabilità, da compilare e far sottoscrivere al delegante (disabile o familiare che ha fiscalmente a carico il disabile):

- Disabili con ridotte o impedite capacità motorie permanenti (art. 8 L.449/1997)
- Non vedenti e sordi (art. 50, comma 3, L. 342/2000)
- Disabilità psichica o mentale di gravità tale da aver determinato il riconoscimento dell'indennità di accompagnamento e soggetto affetto da sindrome di Down (art. 30, comma 7, L. 388/2000)
- Disabili con grave limitazione della capacità di deambulazione o affetti da pluriamputazioni (art. 30, comma 7, L. 388/2000)
- Dichiarazione fiscalmente a carico e stato famiglia (se necessario)

una volta compilati gli allegati d'interesse:

CLICCA QUI E NEL TIPO DI ISTANZA SELEZIONA "MODULO DELEGATO"

# FARE L'ACCESSO TRAMITE UNA

# **DELLE SEGUENTI OPZIONI**

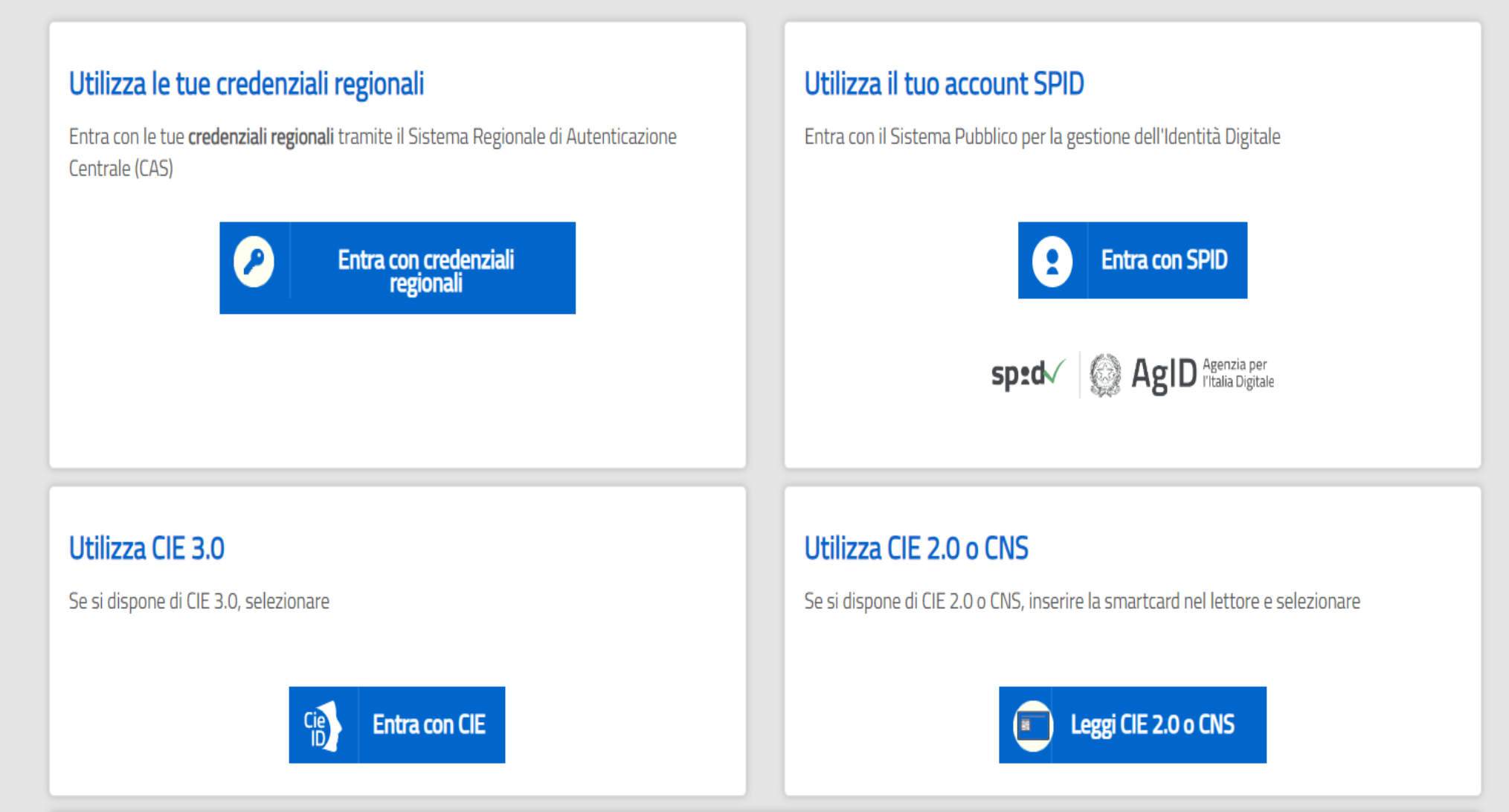

|   | Seleziona il ruolo con cui operare |   |
|---|------------------------------------|---|
|   | Tipo pratica:                      |   |
|   | Seleziona                          | ~ |
| / | Tipo istanza:                      |   |
|   | Seleziona                          | ~ |
|   | Ruolo:                             |   |
|   | Seleziona                          | ~ |

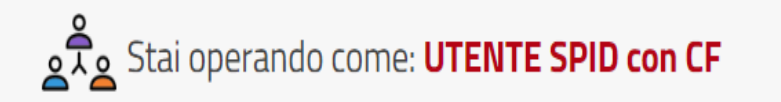

Per operare sotto delega selezionare l'account da utilizzare:

 $\mathbf{v}$ 

## <u>CLICCARE QUI</u>

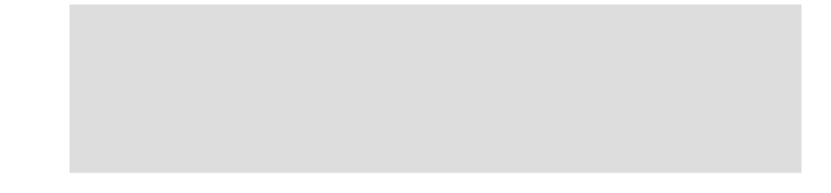

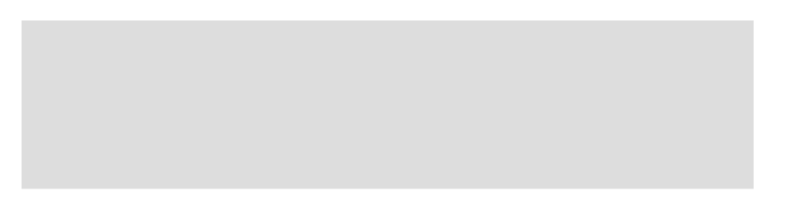

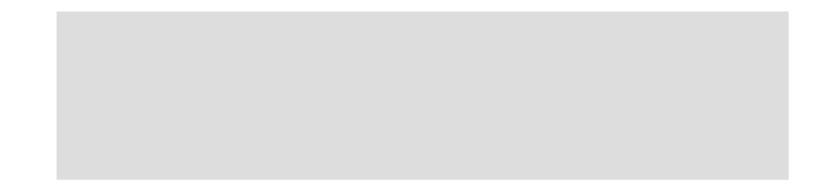

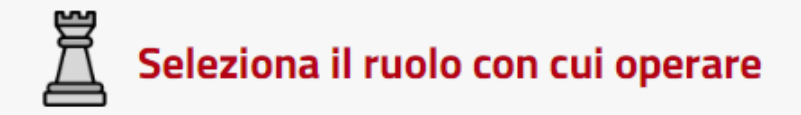

### Tipo pratica:

| Seleziona            | ~ |
|----------------------|---|
| Seleziona            |   |
| Esenzione Bollo Auto |   |
| Seleziona            | ~ |
| Ruolo:               |   |
| Seleziona            | ~ |
|                      |   |

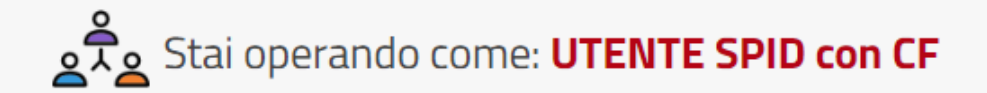

### Per operare sotto delega selezionare l'account da utilizzare:

 $\sim$ 

## **SELEZIONARE «ESENZIONE BOLLO AUTO»**

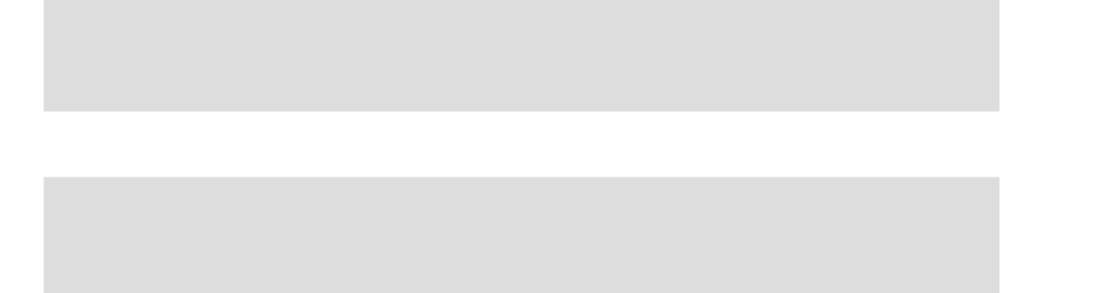

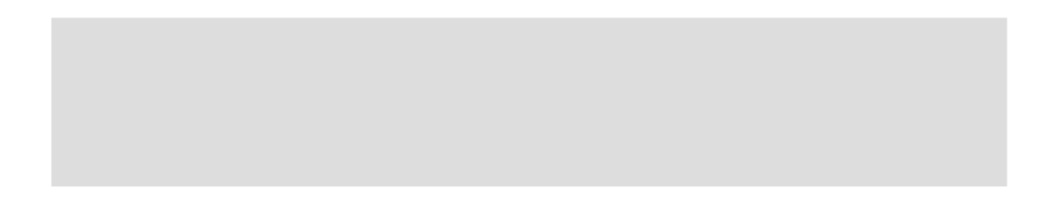

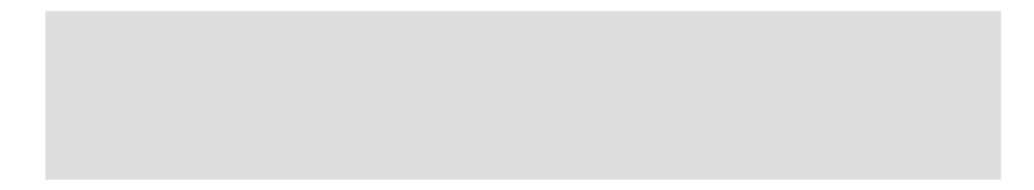

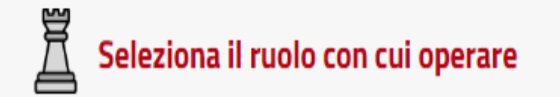

#### Tipo pratica:

Esenzione Bollo Auto

## Stai operando come: **UTENTE SPID con CF**

Per operare sotto delega selezionare l'account da utilizzare:

×

### Tipo istanza:

Modulo delegato

Modello A: Disabili con ridotte o impedite capacità motorie permanenti (art.8 L.449/1997)

Modello B: Non vedenti e sordi (art.50, comma 3, L 342/2000)

Modello C: Disabilità psichica o mentale grave e soggetto affetto da sindrome di down (art.30, comma 7 L 388/2000)

v

v

Modello D: Disabili con gravi limitazioni alla deambulazione o affetti da pluriapuntazioni (art.30, comma 7 L 388/2000)

#### Modulo delegato

# **1. SELEZIONARE**

## «MODULO DELEGATO»

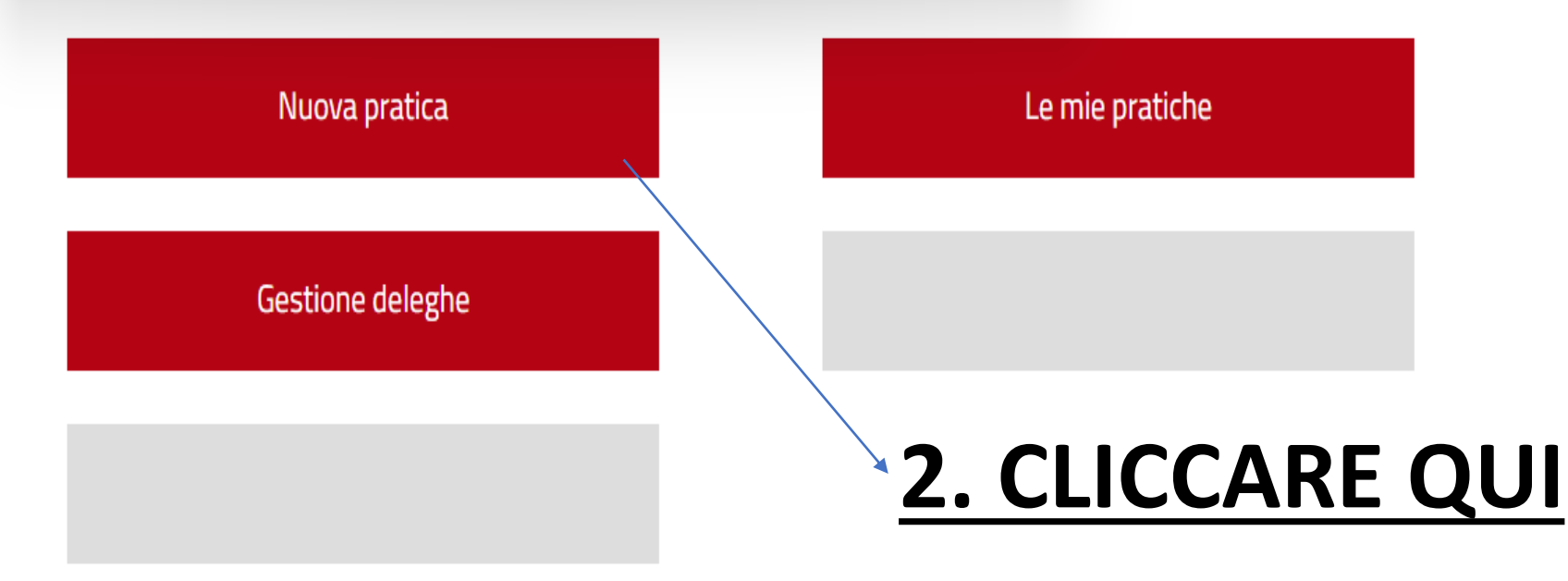

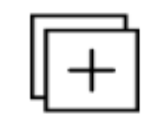

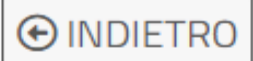

### 1 - TIPO ISTANZA

Modulo delegato

### 2 - LISTA MODELLI

L'istanza selezionata necessita la compilazione dei seguenti modelli:

Modulo delegato

🕂 CREA

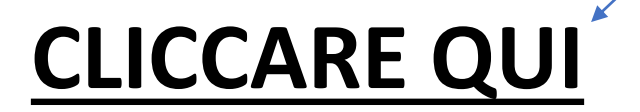

| Pratica n°   2359 / 2669     Modulo delegato   C | - Stato: Bozza       |                     | TRO   |
|--------------------------------------------------|----------------------|---------------------|-------|
| 1 Modelli compilati della domanda                |                      |                     |       |
| MODELLO                                          | DATA ULTIMA MODIFICA | COMPLETATO AZION    | NI    |
| Modulo delegato *                                |                      | 8                   |       |
|                                                  |                      | (*) Modello obbliga | torio |
|                                                  | ✓ CONFERMA           |                     |       |

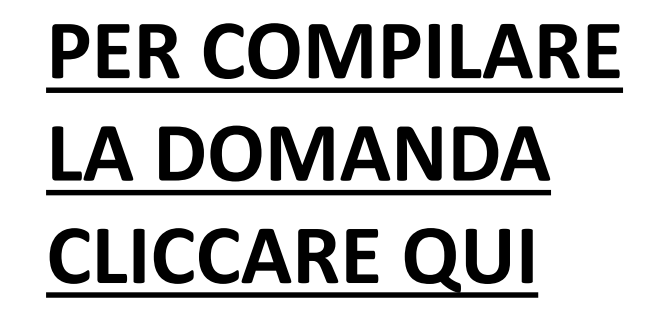

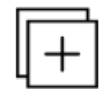

#### MODULO DELEGATO

| Dati delegato Dati deleg       | ante Allegati       |                         | <u>1. COMPILARE I CAMPI</u> |
|--------------------------------|---------------------|-------------------------|-----------------------------|
|                                |                     |                         | RICHIESTI                   |
| Provincia di residenza *:      | - Non selezionata - | · ·                     | SI SPECIEICA CHE I          |
| Comune di residenza *:         | - Non selezionata - | •                       |                             |
| CAP *:                         | - Non selezionata - | •                       |                             |
| to distance di secolulo sono M |                     |                         | <u>CONTRASSEGNATI CON</u>   |
| indirizzo di residenza ":      |                     |                         | (*) SONO OBBLIGATORI        |
| N° Civico *:                   |                     |                         |                             |
| Cellulare *:                   |                     |                         |                             |
| Telefono fisso :               |                     |                         |                             |
| PEC :                          |                     |                         |                             |
|                                |                     | /// Course abblicatoria | <u>2. CLICCARE QUI</u>      |
|                                |                     | (*) Lampo obbligatorio  | PER ANDARE                  |
|                                |                     | Successivo              |                             |
|                                |                     |                         | AVAIVITCOIVLA               |
|                                | • JALVA             |                         | COMPILAZIONE                |

| Dati delegato                    | Dati delegante          | Allegati            |                        |                                               |
|----------------------------------|-------------------------|---------------------|------------------------|-----------------------------------------------|
| Cognome del                      | egante *:               |                     |                        |                                               |
| Nome delega                      | nte *:                  |                     |                        | <u>I. COMPILARE I CAMPI</u><br>RICHIESTI      |
| Codice fiscale<br>Data di nascit | e delegante *:<br>ta *: |                     |                        | SI SPECIFICA CHE I                            |
| Provincia di n                   | ascita *:               | - Non selezionata - |                        | $\rightarrow \frac{CAMPI}{CONTRACCECNATICON}$ |
| Comune di na                     | ascita *:               | - Non selezionata - | *                      | (*) SONO OBBLIGATORI                          |
| Provincia di r                   | esidenza *:             | - Non selezionata - | ·                      |                                               |
| Comune di re                     | sidenza *:              | - Non selezionata - | •<br>•                 |                                               |
| Indirizzo di re                  | esidenza *:             |                     |                        | 2. CLICCARE QUI                               |
| N° Civico *:                     |                         |                     |                        | <u>PER ANDARE</u>                             |
| Precedente                       |                         |                     | (*) Campo obbligatorio |                                               |

SALVA

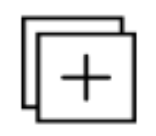

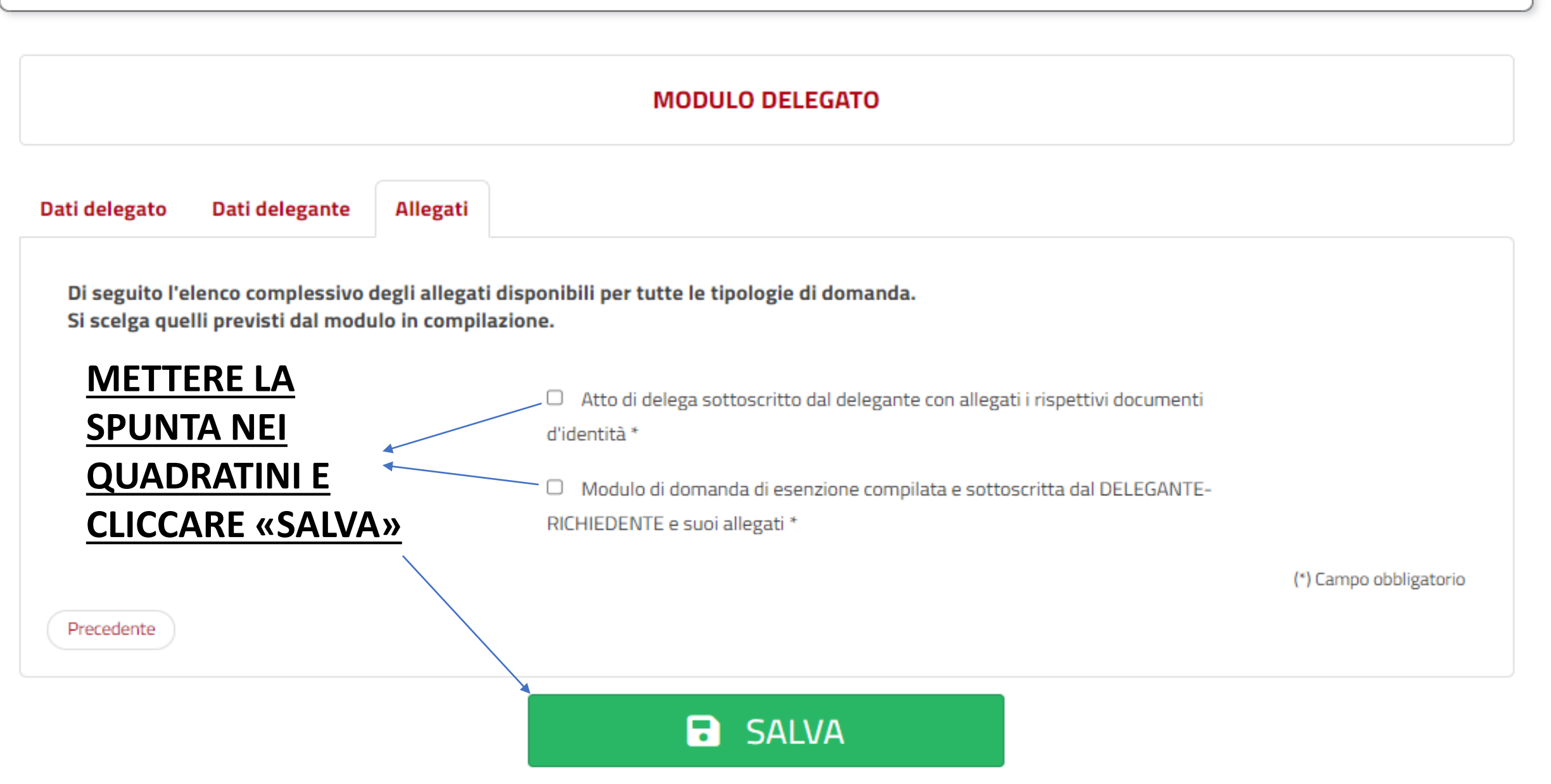

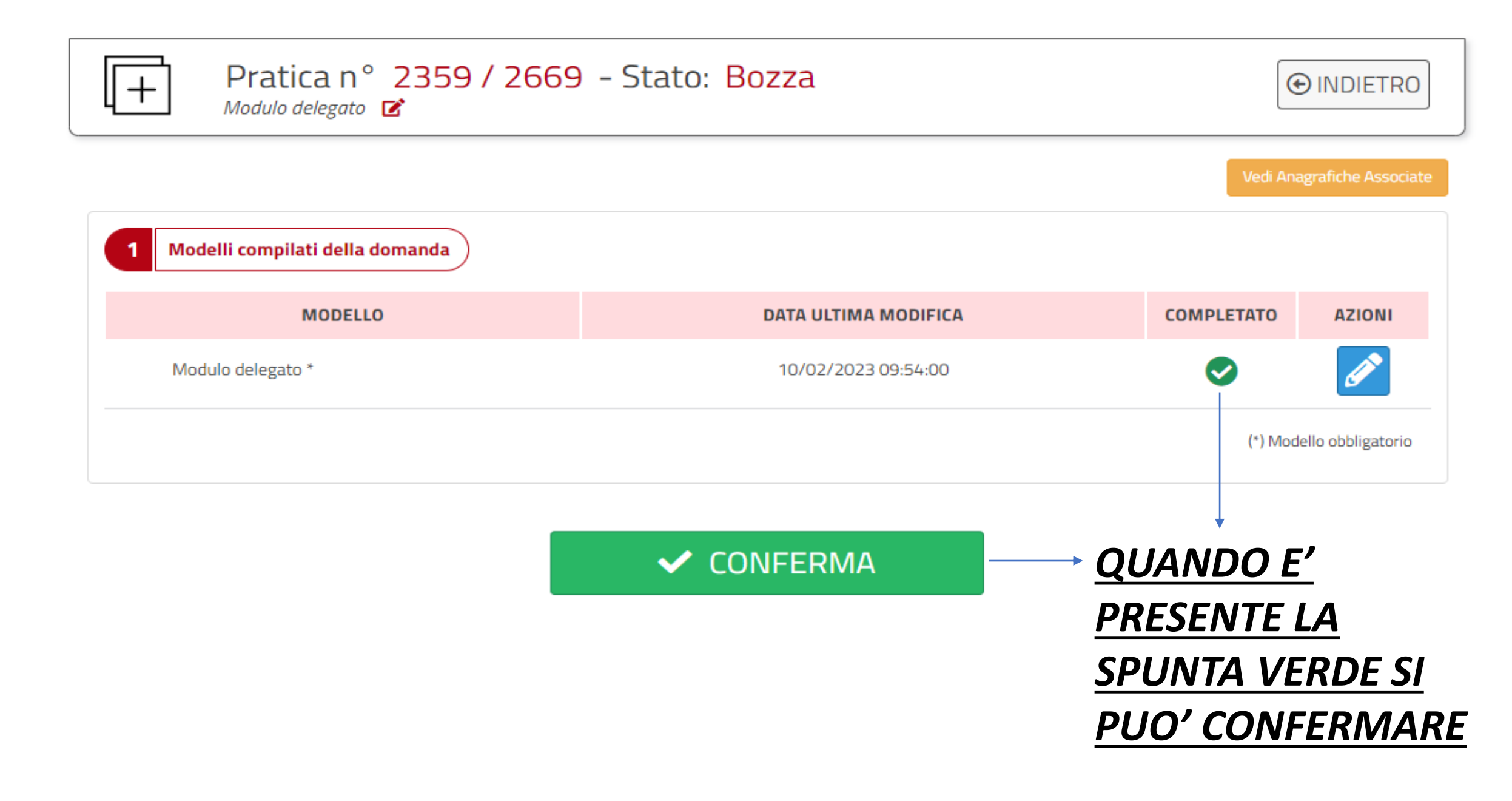

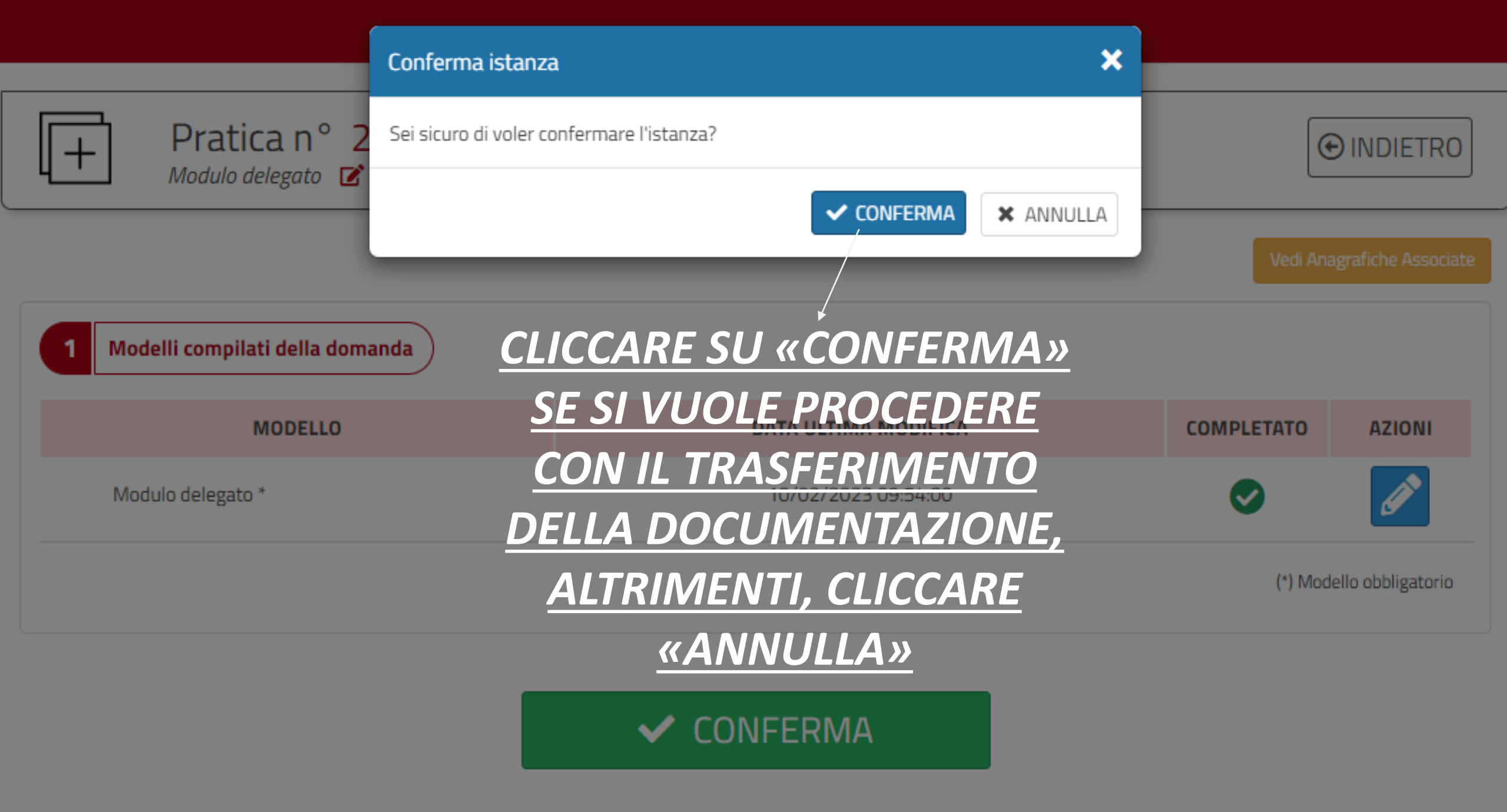

| Pratica n° 2359 / 2669         Modulo delegato                                                                     | ) - Stato: Compilata                               | (              |                     |                    |
|----------------------------------------------------------------------------------------------------|----------------------------------------------------|----------------|---------------------|--------------------|
|                                                                                                    |                                                    | Vedi An        | agrafiche Associate |                    |
| Se vuoi modificare e/o rivedere i modelli compilati in preceder<br>Altrimenti prosegui con le prossime operazioni. | nza clicca il seguente link: RIVEDI PRATICA.       |                |                     |                    |
| 1 Modelli compilati della domanda                                                                                  |                                                    |                |                     |                    |
| MODELLO                                                                                                    | DATA ULTIMA MODIFICA                               | COMPLETATO     | AZIONI              |                    |
| Modulo delegato *                                                                                                  | 10/02/2023 09:54:00                                | 0              | <b>L</b>            |                    |
|                                                                                                    |                                                    | (*) Moc        | dello obbligatorio  |                    |
| Spazio archiviazione allegati:                                                                                     | <u>CL</u>                                          |                |                     | <u>SERIRE LA</u>   |
|                                                                                                    | 0,15 MB / 150 MB utilizzati                        | <b>DCUMENT</b> | AZIONE              | (COMPRESA LA       |
|                                                                                                    | DE                                                 | LEGA ED I      | L MODE              | LLO , IN BASE ALLA |
| 2 Allegati                                                                                                    | DIS                                                | SABILITA'      | ,SCARIC             | ATI INIZIALMENTE)  |
| Ness                                                                                                    | un allegato di progetto caricato per quest'istanza |                |                     |                    |
| 🔔 Aggiungi i                                                                                                    | un allegato 🔔 Aggiungi più allegati                |                |                     |                    |

| Modelli compilati della domanda   Modello   Modulo delegato*   10/02/2023 09:54:00     C) Modello obbligatorio     (1) Modello obbligatorio     (1) Modello obbligatorio     (1) Modello obbligatorio     (1) Modello obbligatorio     (1) Modello obbligatorio     (1) Modello obbligatorio     (1) Modello obbligatorio     (1) Modello obbligatorio     (2) Modello obbligatorio     (2) Modello obbligatorio     (3) Modello obbligatorio     (4) Modello obbligatorio     (2) Modello obbligatorio     (3) Modello obbligatorio     (4) Modello obbligatorio     (5) Modello obbligatorio     (5) Modello obbligatorio     (5) Modello obbligatorio     (5) Modello obbliga                                                                                                    |                                       |                             |                      |                     |                   |               |             |
|----------------------------------------------------------------------------------------------------|---------------------------------------|-----------------------------|----------------------|---------------------|-------------------|---------------|-------------|
| MODELLO DATA ULTIMA MODIFICA COMPLETATO AZIONI   Modulo delegato * 10/02/2023 09:54:00 Image: Completation Image: Completation   (*) Modello obbligatorio                                                                                                    | 1 Modelli compilati della domanda     |                             |                      |                     |                   | 1. SI         |             |
| Modulo delegato * 10/02/2023 09:54:00     (*) Modello obbligatorio     (*) Modello obbligatorio     (*) Modello obbligatorio     CONPER     archiviazione allegati:     2,44 MB / 150 MB utilizzati     Allegati     NOME FILE     FORMATO   Dimensione (MB)   Data inserimento   Azioni    eff       eff       eff       eff       eff       eff       eff       eff       eff       eff       eff       eff       eff       eff                                                                                             Aggiungi un allegato                                                                                                    | MODELLO                               | DATA ULTIMA MO              | DDIFICA              | COMPLETATO          | AZIONI            | <u>1. 51</u>  |             |
| (*) Modello obbligatorio<br>Conceptionallegati:<br>Allegati<br>NOME FILE FORMATO DIMENSIONE (MB) DATA INSERIMENTO AZIONI<br>@pdt2,2e10/02/2033065506 € 1000<br>(1) (1) (1) (1) (1) (1) (1) (1) (1) (1)                                                                                                    | Modulo delegato *                     | 10/02/2023 09:              | :54:00               | <b>S</b>            | <b>.</b>          | ↓ <u>LA D</u> | <u>)0N</u>  |
| Allegati  NOME FILE  FORMATO DIMENSIONE (MB) DATA INSERIMENTO AZIONI                                                                                                    |                                       |                             |                      | (*) Mode            | ello obbligatorio | CON           | <b>ΛΡΙL</b> |
| Allegati  NOME FILE  FORMATO DIMENSIONE (MB) DATA INSERIMENTO AZIONI                                                                                                    |                                       |                             |                      |                     |                   |               | ITD         |
| Allegati NOME FILE FORMATO DIMENSIONE (MB) DATA INSERIMENTO AZIONI                                                                                                    | zio archiviazione allegati:           |                             |                      |                     |                   |               |             |
| Allegati<br>NOME FILE FORMATO DIMENSIONE (MB) DATA INSERIMENTO AZIONI<br>C                                                                                                    |                                       | 2,44 MB / 150 MB utilizzati |                      |                     |                   |               |             |
| NOME FILE FORMATO DIMENSIONE (MB) DATA INSERIMENTO AZIONI <ul> <li>.pdf</li> <li>.pdf</li> <li>.pdf<td>2 Allegati</td><td></td><td></td><td></td><td></td><td></td><td></td></li></ul> | 2 Allegati                            |                             |                      |                     |                   |               |             |
| Image: second control     PORMATO     Dimensione (mb)     DATA INSERTIMENTO     Azion       COl       ↓       ↓       ↓       ↓       ↓       ↓       ↓       ↓       ↓       ↓       ↓       ↓       ↓       ↓       ↓       ↓       ↓       ↓       ↓       ↓       ↓       ↓       ↓       ↓       ↓       ↓       ↓       ↓       ↓       ↓       ↓       ↓       ↓       ↓       ↓       ↓       ↓       ↓       ↓       ↓       ↓       ↓       ↓       ↓       ↓       ↓       ↓       ↓       ↓       ↓       ↓       ↓       ↓       ↓       ↓       ↓       ↓       ↓       ↓       ↓       ↓       ↓                                                                                                    |                                       | FORMATO                     | DIMENSIONE (MR)      |                     | A710NI            |               |             |
| <ul> <li>Aggiungi un allegato</li> <li>Aggiungi più allegati</li> </ul>                                                                                                    | NOME FILE                             | Portina To                  |                      | 10/02/2023 09:55:06 |                   | C             |             |
| ▲ Aggiungi un allegato                                                                                                    |                                       | <del>بہ</del>               | 2,23                 | 10/02/2023 03:33:00 |                   |               |             |
| 🔔 Aggiungi un allegato 🥼 🍰 Aggiungi più allegati                                                                                                    |                                       |                             |                      |                     | < 1 >             |               | -           |
|                                                                                                    | 🔔 Aggiungi un alle                    | gato 🧘 🏦 Ag                 | ggiungi più allegati |                     |                   |               |             |
|                                                                                                    | 3 Stato protocollazione della domanda |                             |                      |                     |                   |               |             |
| Stato protocollazione della domanda                                                                                                    |                                       |                             |                      |                     |                   | <b>3. Cl</b>  | LIC         |
| Stato protocollazione della domanda 3. CLIC                                                                                                    |                                       |                             |                      |                     |                   |               | // ^        |
| Stato protocollazione della domanda 3. CLIC                                                                                                    |                                       | >> INVIA                    |                      |                     |                   |               |             |